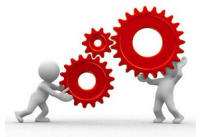

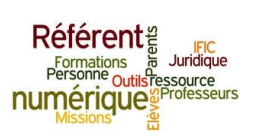

BASTOGI Mikael et DEBARGE Thierry Référents Numériques de l'établissement.

> Le 06.09.23 à Marseille.

<u>Objet</u> : Complément d'information ou de formation.

## Les informations de connexion élèves sont disponibles via ATRIUM et accessibles par tous.

### Pas seulement les RefNums, les P.P. ou la Direction.

Etape 1 : se connecter à ATRIUM

Etape 2 : ouvrir le site collaboratif « Tice&Co »

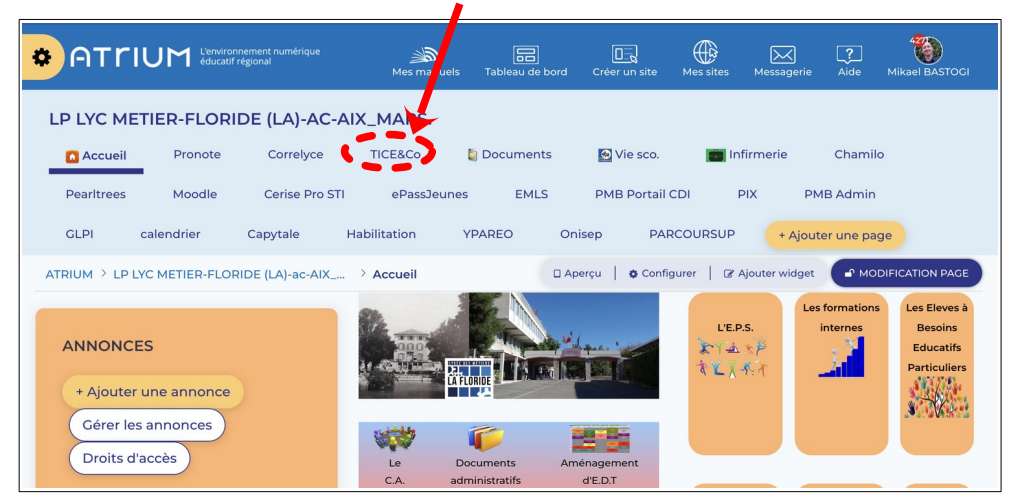

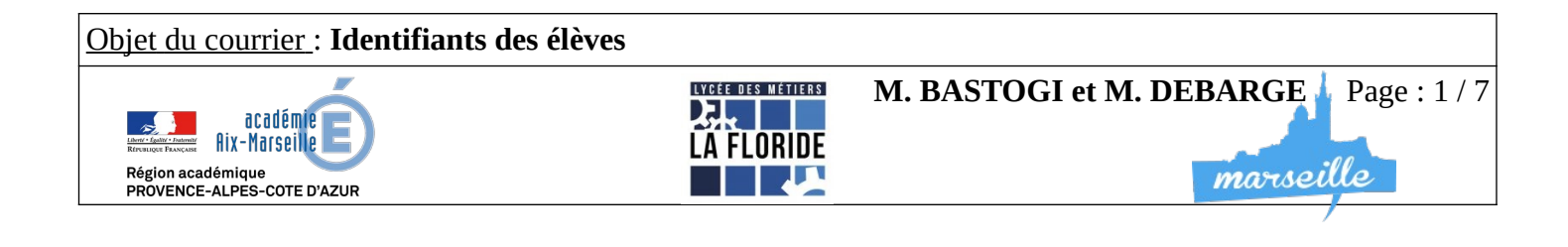

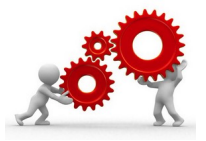

Région académique PROVENCE-ALPES-COTE D'AZUR

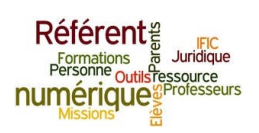

marseille

#### Etape 3 : ouvrez le lien « ID IACA et ATRIUM élèves & parents »

| LP LYC ME  | TIER-FLOR      | IDE (LA)-AC-A    | IX_MARS.                                                     |            |           |                   |                       |                     |                   |
|------------|----------------|------------------|--------------------------------------------------------------|------------|-----------|-------------------|-----------------------|---------------------|-------------------|
| 🚹 Accueil  | Pronote        | Correlyce        | TICE&Co                                                      | [ Document | s 💽 Vi    | e sco.            | 💼 Inf                 | merie               | Chamilo           |
| Pearltrees | Moodle         | Cerise Pro STI   | ePassJeu                                                     | ines EMLS  | РМВ       | Portail CDI       | Р                     | K PN                | 4B Admin          |
| GLPI       | calendrier     | Capytale H       | Habilitation                                                 | YPAREO     | Onisep    | PARCOU            | JRSUP                 | + Ajout             | ter une page      |
|            | YC METIER-FLOI | RIDE (LA)-ac-AIX | > TICE&Co                                                    |            | 🛛 Aperçu  | Configurer        | @ A                   | outer widget        | MODIFICATION PAGE |
| VERS LA F  |                |                  | ÉRIQUE<br>BigBlueButte<br>Weighter<br>Logiciels à<br>essayer | on IC      | ERS QUALI | EDUC<br>ET IACA D |                       | Vers la             | fiche Qualéduc    |
| PADLET C   | O-TICE         |                  |                                                              |            |           |                   | ID IACA e<br>élèves 8 | t ATRIUM<br>parents |                   |

Etape 4 : complétez les informations de sécurité comme indiqué ci-dessous

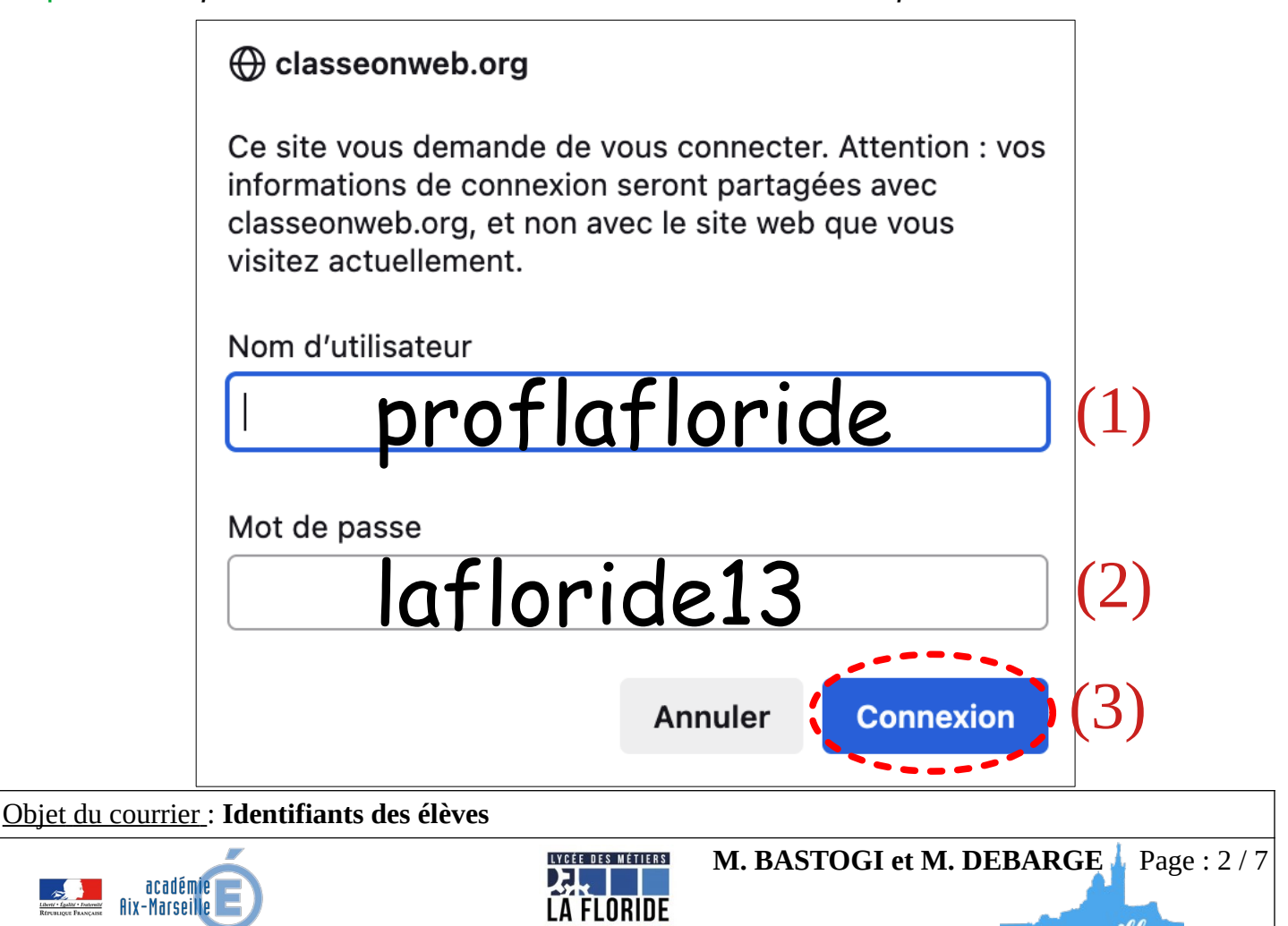

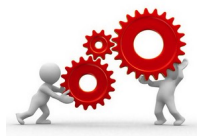

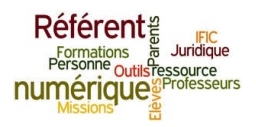

#### <u>Etape 5</u> : choisissez la classe qui vous intéresse

| ATRIUM > LP LYC METIER-FLORIDE (LA)- | -ac-AIX > Idatriu                    | meleves                                                        | 🛛 Aperçu   🏟 Configurer                               |                     |
|--------------------------------------|--------------------------------------|----------------------------------------------------------------|-------------------------------------------------------|---------------------|
| Identifiant élève pour la classe :   | ✓<br>2C ELEC<br>TC ELEC              | Identifiants ATRIUM et IACA : In<br>Si l'élève a été inscrit h | formations mises à jour le 29<br>lier, ses informatio | août 2024<br>ons ne |
|                                      | 2B MELEC<br>1B MELEC<br>TB MELEC     | seront pas forcément di                                        | sponibles.                                            |                     |
|                                      | 2C MM<br>TC MM<br>2C MVTR<br>TC MVTR | Les M.A.J. sont fréque                                         | ntes mais pas auto                                    | omatiques.          |
|                                      | 2B MV1<br>2B MV2                     |                                                                |                                                       |                     |

Etape 6 : pour afficher les informations d'un élève, cliquez sur le

| Identifiant élève pour la classe : | TC 🕮 | × |  |  |
|------------------------------------|------|---|--|--|
| Publipostage élèves                |      |   |  |  |
| M. AMAES DIMMEL                    |      |   |  |  |
| M. ASHRAF NAJIA EILIA              |      |   |  |  |
| M. FOFANIA SOULEYMANIE             |      |   |  |  |
| M. KANNE BARDIOU                   |      | 0 |  |  |

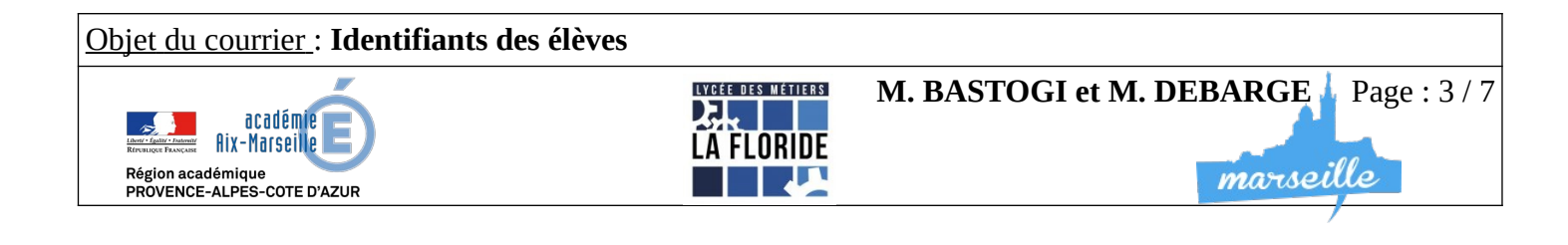

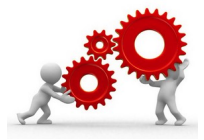

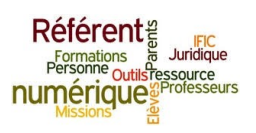

# Explications complémentaires quand à l'interprétation des informations d'un élève.

Page d'identifiants d'un élève :

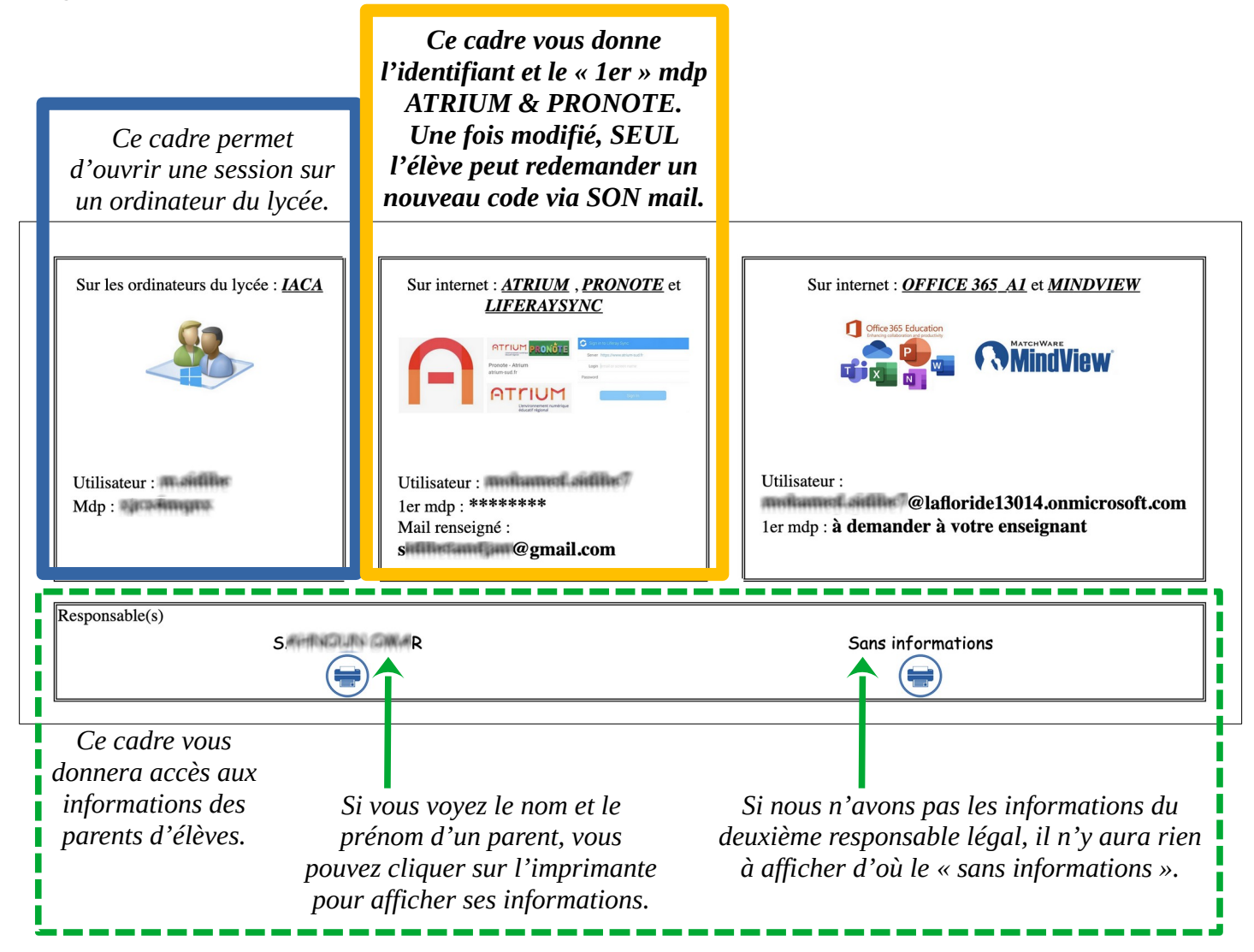

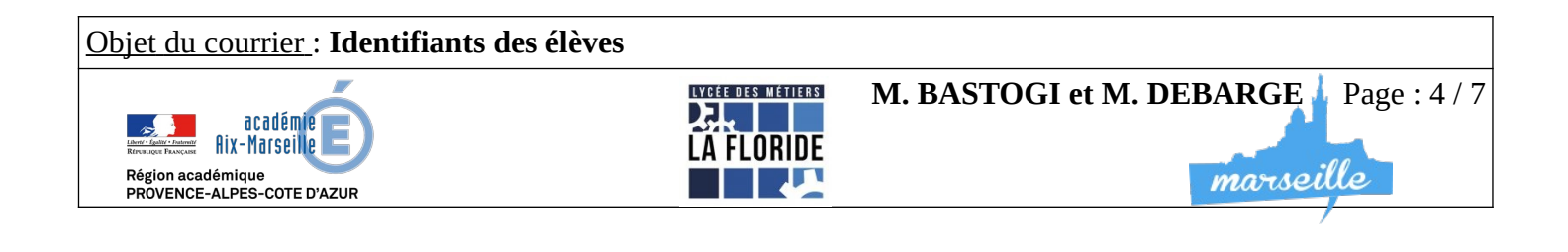

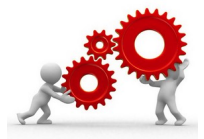

١

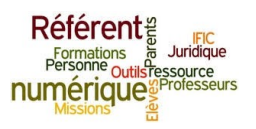

## Pour imprimer des pages d'identifiants élèves

A partir de la page de sélection des classes, il faut cliquer sur « **Publipostage** élèves» puis sur « **Imprimer ces informations** ».

| Id :ntifiant élève pour la classe : | ~                                                                                                    |                                                                          |
|-------------------------------------|----------------------------------------------------------------------------------------------------|--------------------------------------------------------------------------|
| Publipostage élèves                 |                                                                                                    |                                                                          |
| M. AMASSINGL                        |                                                                                                    |                                                                          |
| M. A SHRAF NAJTA ETLIA              | - CHARTE INF                                                                                                    | Imprimer ces informations                                                |
| M. FOFANA SOULDWARE                 |                                                                                                    | FLORIDE                                                                  |
| M. KANNE MADDU                      | La présente charte a pour<br>objet de définir les règles<br>d'utilisation des moyens et<br>systèmes informatiques | <u>Les devoirs de</u><br><u>chaque membre de</u><br><u>la communauté</u> |
|                                     | (matériels, logiciels, réseaux,<br>données informatiques) du<br>Lvcée La Floride aui sont                         | Utilisation de<br>logiciels                                              |

<u>Objet du courrier</u> : **Identifiants des élèves** 

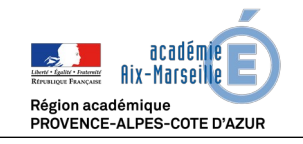

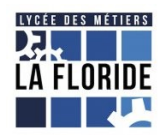

M. BASTOGI et M. DEBARGE

Page : 5 / 7

marseille

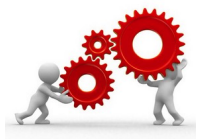

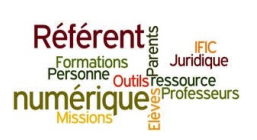

### Votre élève a « oublié » son mot de passe et veut en créer un nouveau

A partir de la page de connexion ATRIUM :

Etape 1 : faites le cliquer sur « Mot de passe oublié ? »

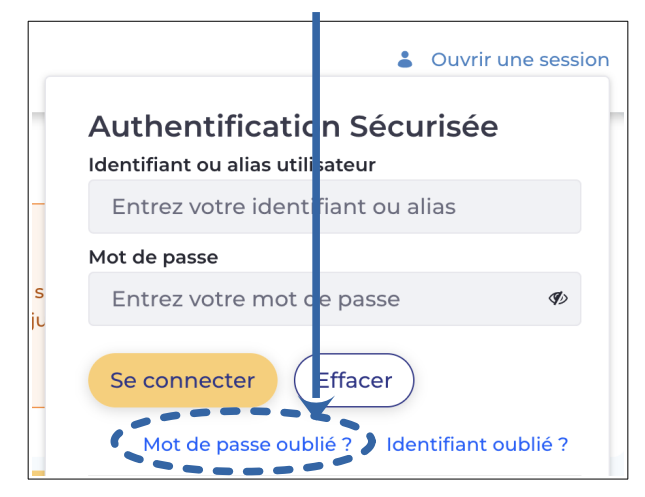

Etape 2 : faites lui noter correctement **son identifiant** (nom.prenom le plus souvent) ET la **vérification du texte** 

|     | AUTHENTIFICATION SÉCURISÉE                                                                                                    |
|-----|----------------------------------------------------------------------------------------------------|
|     | Mot de passe oublié                                                                                                    |
|     | Entrez votre identifiant ou votre alias and de recevoir un lien de regénération de votre mot de passe sur votre e-mail personnel. |
|     | Identifiant ou alias utilisateur * Entrez votre identifiant ou ans                                                                |
|     | P623                                                                                                    |
|     | × (2)                                                                                                    |
| (3) | Envoyer Retour                                                                                                    |

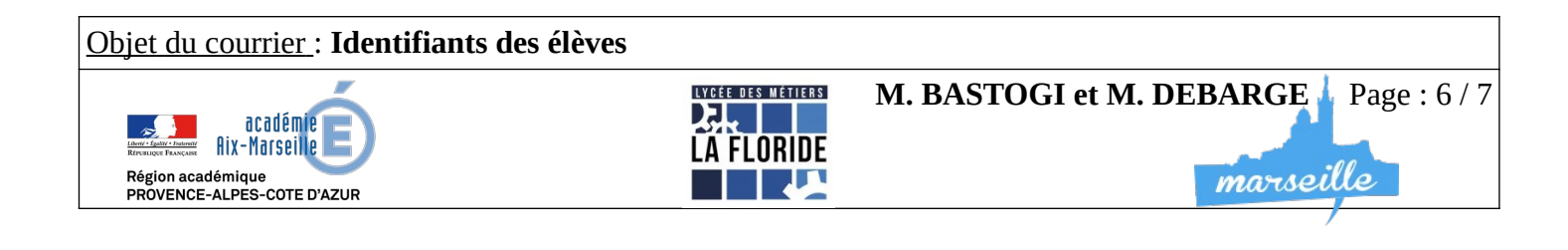

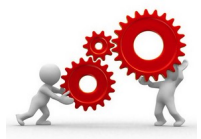

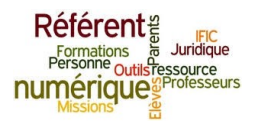

<u>Etape 3</u> : un mail de modification du mot de passe va être envoyé à l'adresse électronique qui a été enregistrée sur ATRIUM (la sienne personnelle) lors de la 1ère inscription. En cas de doute, elle est visible, en ligne, sur la page des identifiants des élèves.

S'il n'a plus accès à son compte mail ... notez là et envoyez aux RefNums un mail avec le nom, la classe et l'adresse mail de l'élève à modifier. La modification sur la base sera réalisée dans un délai très court.

Rappelez à vos élèves que les documents administratifs, de permis de conduire, d'examens, etc ... sont échangés par mail et que, de ce fait, il est important de conserver les informations de connexion d'un mail personnel comme professionnel.

Avec Thierry nous restons disponibles si vous avez d'autres questions.

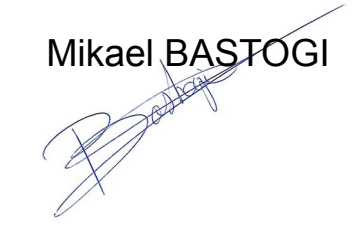

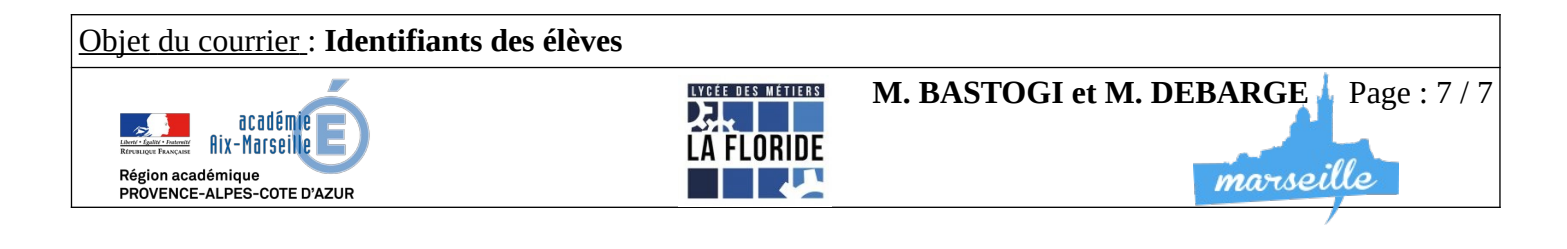